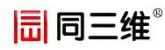

# 同三维 T200DS 用户手册

PCI-E 单路多接口高清采集卡

#### 一、产品介绍

同三维 T200DS 单路高清万能采集卡,可以采集1路高 清信号: DVI/SDI/HDMI/VGA/色差分量或1路标清 CVBS/S 端子信号+1路左右声道,卡上有两个接口:1个是 DVI 接口, 1个是 SDI 接口,配件有:1个 DVI 转 HDMI 头+1个 DVI 转 VGA 头+1个 DVI转(色差分量+CVBS+S 端子+左右声道) 头+1个小档板,通过 DVI转 HDMI 头来采集 HDMI 信号, 通过 DVI转 VGA 头来采集 VGA 信号,通过 DVI转(色差 分量+CVBS+S 端子+左右声道)头来采信色差分量信号 /CVBS 信号/S 端子信号/左右声道, PCI-E2.0 X1,分辨率最 高可以达到 1080P/60HZ。

T200DS采集卡接口说明

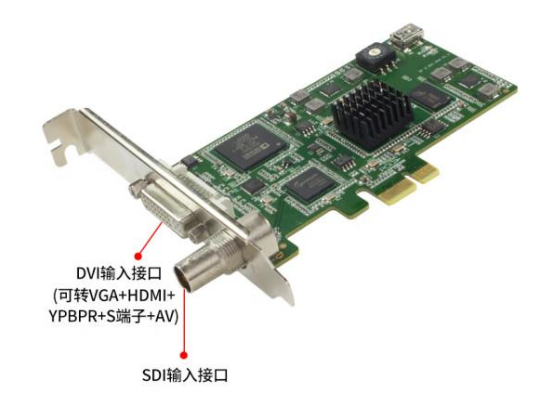

### 二、产品及配件

- 1、采集卡\*1
- 2、小挡板\*1
- 3、DVI 转 HDMI 转换头
- 4、DVI 转 VGA 转换头
- 5、DVI 转色差/AV/s 端子辫子线

## 三、操作说明

1、首先将采集卡与需要采集的信号源按说明连接好

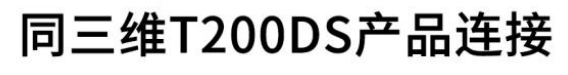

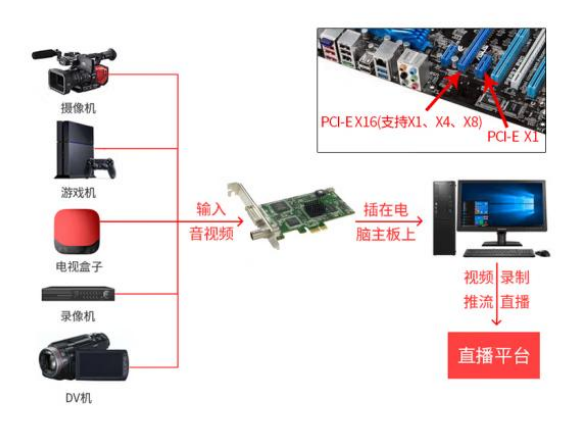

2、同三维官网下载相应驱动程序(如下图):

| 驱动:              | 链接 | : https | ://www. | 1688tsw.c   | om     |          |
|------------------|----|---------|---------|-------------|--------|----------|
| 同三维 <sup>®</sup> | 首页 | 视频采集卡   | 视频编解码器  | 视频会议摄像机     | 会议麦克风  | 驱动软件下载   |
| 同三维>驱动软件下载       |    |         |         |             |        | 第二步: 占未取 |
| ┃                | ;  | 文章列表    |         |             |        | 动软件下载    |
| N                |    |         | 立即搜索    | ······ 第二步: | 输入设备型号 | , 点击立即搜索 |

3、下载到电脑会有 T200DS 的压缩文件,将压缩文件解 压到桌面。在设备管理器找到采集卡的未知设备,右击未知 设备"多媒体控制器",点击更新驱动程序。

| X 64              | 64位操作系统                                  | 2020/7/15 13:50 | 文件夹 |  |  |
|-------------------|------------------------------------------|-----------------|-----|--|--|
| X86               | > 32位操作系统                                | 2020/7/15 13:50 | 文件夹 |  |  |
| 計算机管理             |                                          |                 |     |  |  |
| 文件(F) 操作(A) 查看(V) | 帮助(H)                                    |                 |     |  |  |
| 🗢 🏟 🖄 🛅 🛅 📓       |                                          |                 |     |  |  |
| 🛃 计算机管理(本地)       | V - DESKTOP-VO7PAUQ                      |                 |     |  |  |
| ∨ 👔 系统工具          | > 📷 IDE ATA/ATAPI 控制器                    |                 |     |  |  |
| > 🕑 任务计划程序        | > 🛄 处理器                                  |                 |     |  |  |
| > 🛃 事件查看器         | > 🔜 磁曲驱动器                                |                 |     |  |  |
| > 👸 共享文件夹         | > 🕼 存储控制器                                |                 |     |  |  |
| > 🕭 本地用户和组        | > 📇 打印队列                                 |                 |     |  |  |
| > 🔊 性能            | > 闡 端口 (COM 和 LPT)                       |                 |     |  |  |
| 書 设备管理器           | > 圖 国件                                   |                 |     |  |  |
| ✓ ≧ 存储            | > 🔜 计算机                                  |                 |     |  |  |
|                   |                                          |                 |     |  |  |
| > 100 股穷和应用性序     | > 10 10 10 10 10 10 10 10 10 10 10 10 10 |                 |     |  |  |
|                   |                                          |                 |     |  |  |
|                   | ●▲ 57% 445年 更新驱                          | 动程序(P)          |     |  |  |
|                   | → ■ 軟性设备 禁用设计                            | 斷(D)            |     |  |  |
|                   | > 📽 软件组件 卸载设计                            | 备(U)            |     |  |  |
|                   | ✓ 前 声音、视频和i +□+#+44i                     | R(TE()+3+3+(A)  |     |  |  |
|                   | Realtek H                                | RIRET+DXAU(A)   |     |  |  |
|                   | 英特尔(R) 属性(R                              | )               |     |  |  |
|                   | > 圖 鼠标和其他指针设备                            |                 |     |  |  |

4、点击浏览我的计算机以查找驱动程序软件,选择刚下载 的

T200DS 驱动,根据电脑系统选择相应的驱动文件,点击下一步即可。

| 1   | <ul> <li>         日动搜索更新的驱动程序软件(S)         Windows 将搜索你的计算机和 Internet 以获取适合你设备的最新驱动程序软件,除非你已在设备安装设置中禁用此功能。     </li> </ul> |  |
|-----|----------------------------------------------------------------------------------------------------|--|
| )   | 》 浏览我的计算机以查找驱动程序软件(R)<br>手动量统并安装驱动程序软件。                                                                                    |  |
|     | 更新驱动程序 - 多媒体视频控制器                                                                                                    |  |
| 刘   | 览计算机上的驱动程序                                                                                                    |  |
| ΞĻ  | 以下位置搜索驱动程序:                                                                                                    |  |
| F:\ | 2022同三维刻盘资料\T200系列\T200DS\x64 // 浏览(R)                                                                                     |  |
|     |                                                                                                    |  |

5、按照提示安装完成后再查看产品驱动是否安装成功:用 鼠标右击我的电脑(WIN10)或计算机(WIN7)点击管理进入 到设备管理器在声音、视频和游戏控制器里面会出现我们 的设备名: T200DS,证明驱动安装成功。

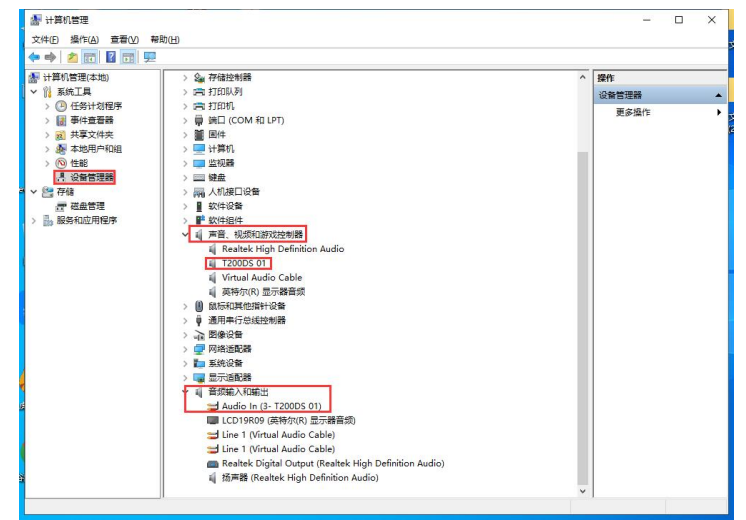

6、进入到 OBS 的官网将软件下载到电脑,根据电 脑系统 下载对应的 OBS Studio 安装程序,根据提示进行安装, 完成后在桌面会有快捷 2:用 鼠标双击图标打 开,点 击"来源"窗口下的"+"图标,添加"视频捕获 设备"。

| 🚱 OBS 29.0.2 (64-bit, windows | s) - 配置文件: 未命名 - 场景: 未命名                                                                                                    |                                                   |                  | - C                        | x c       |
|-------------------------------|----------------------------------------------------------------------------------------------------|---------------------------------------------------|------------------|----------------------------|-----------|
| 文件(F) 编辑(E) 视图(V) 傳           | 5-靠窗口(D) 配置文件(P) 场景复                                                                                                    | ξ合(5) 工具(T) 帮助(H)                                 |                  |                            |           |
| · addens                      | <ul> <li>□ 图像</li> <li>□ 图像幻灯片放映</li> <li>三 场景</li> <li>▶ 爆炸源</li> <li>① 应用程序器频采集(到试)</li> <li>ab 双右(GDP)</li> <li>□ 显示器乐集</li> <li>① 显示器乐集</li> </ul> |                                                   |                  |                            |           |
| □ ((()));米東(c) 會<br>场景        | <ul> <li>● 潮波源</li> <li>● 潮波源</li> <li>● 潮点</li> <li>● 潮波源</li> <li>● 第二步添加後</li> </ul>                                                                |                                                   | 转场特效             | 日 控制按钮                     | 5         |
| 场景 1 🖸                        | ▲ 色源<br>▲ 色源<br>◎ 视频采集设备                                                                                                    | 设备 0.0 dB<br>-45 -40 -35 -30 -45 -40 -15 -10 -5 0 | 渐变<br>时长 1500 ms | ○ 开始直                      | 緍制        |
|                               | <ul> <li>              查频输入采集      </li> <li></li></ul>                                                                                                | 0.0 dB<br>-45 -40 -35 -30 -25 -20 -15 -10 -5 0    | + 0              | 自动虚拟摄像                     | ्म<br>२ म |
| 第一步点击                         | C 分组 不推荐使用 ▶                                                                                                    |                                                   |                  | 工作室相<br>设置<br>             | 续式        |
| + • • • • •                   |                                                                                                    | (%) LIVE: 00:00:00 Ø                              | REC: 00:00:00    | 退出<br>CPU: 0.8%, 30.00 fps |           |

5、配置采集卡设备:双击:"视频捕获设备"

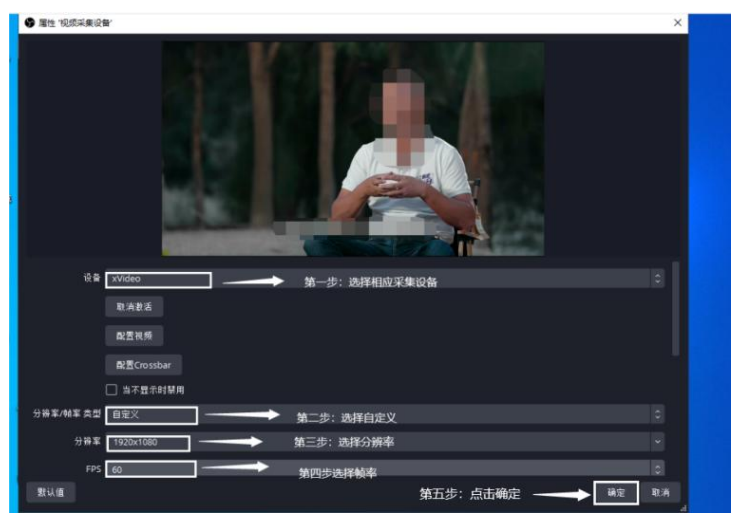

四、产品驱动安装成功后通过软件进行采集录

#### 制及直播.

- 如果只需要采集录制建议使用第三方的 POTPLAY 播放软件地址如下: https://potplayer.org/
- 如果需要直播建议使用第三方直播 OBS 软件地址 如下: https://obsproject.com/download
- (关于软件使用说明请参考同三维官方网站 http://www.1688tsw.com 进行详细解读)

非常感谢您对本公司的支持,如有技术问题可拨打技术服务热线: 15313643536(微信同号) 您也可以关注北京同三维公众号,随时了解相关产品及使用方法

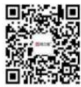